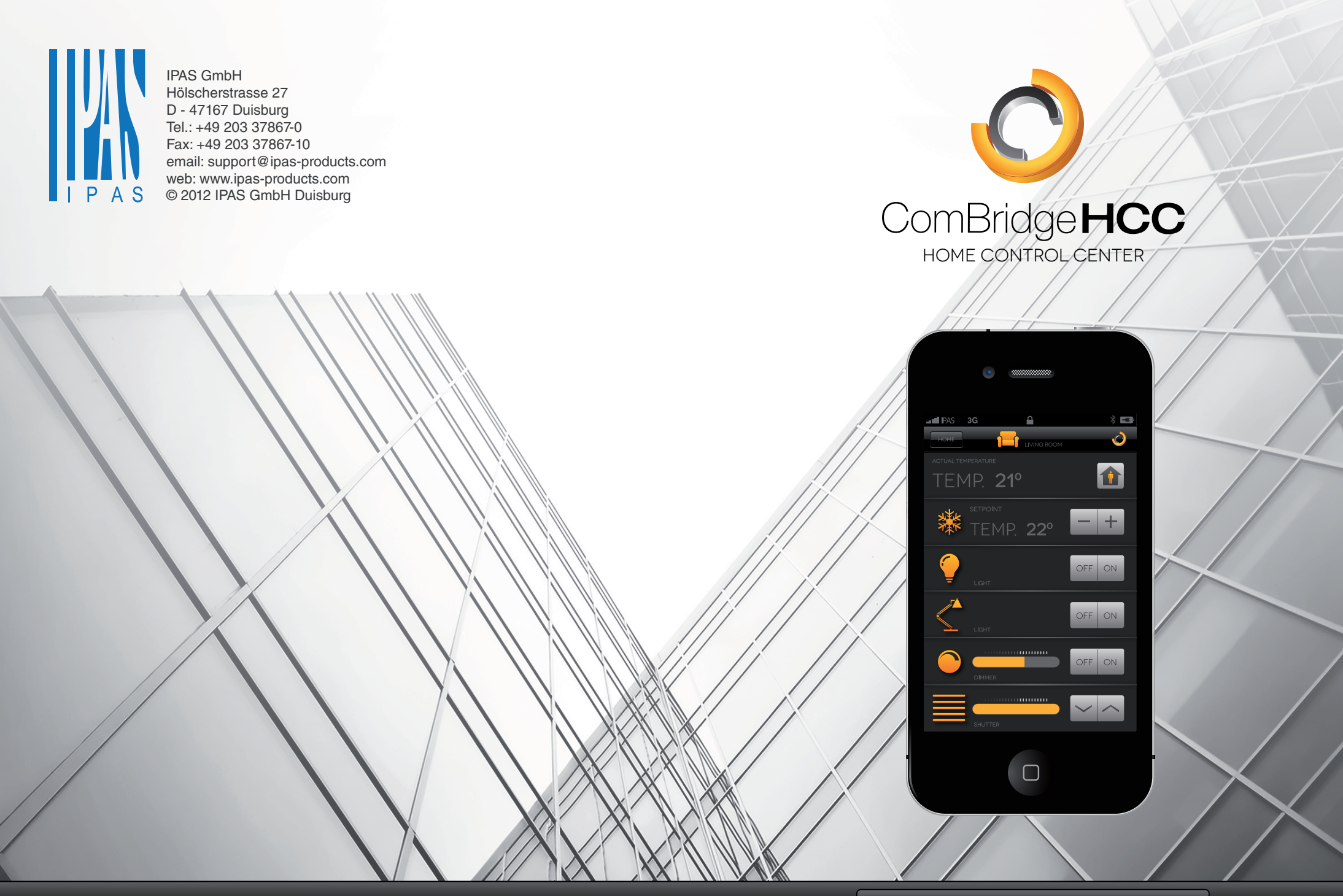

TU VISUALIZACIÓN KNX EN 3 PASOS

www.ipas-products.com

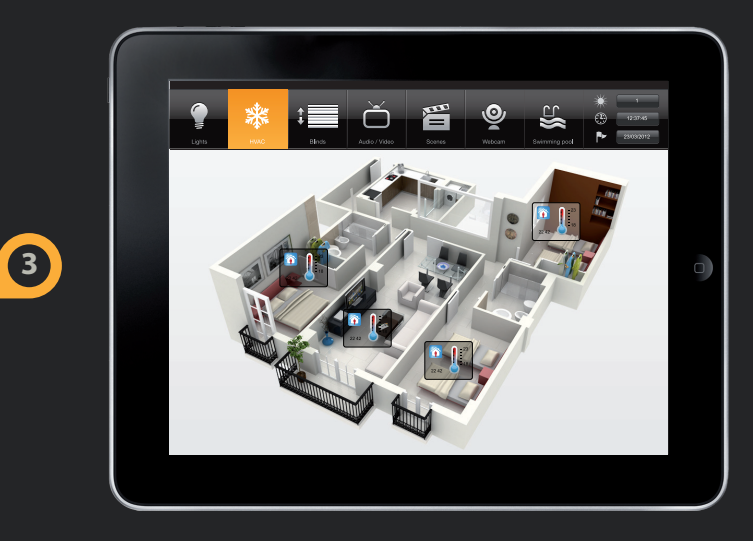

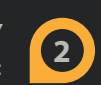

### PASO 2 – CREAR VISUALIZACIÓN Y FUNCIONES DE CONTROLADOR KNX: Mediante el editor ComBridge integrado (basado

en webl

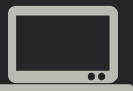

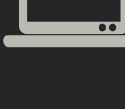

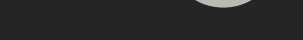

### SERVIDOR WEB INTEGRADO

13 Mbytes para páginas web, totalmente

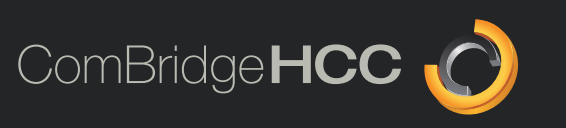

ComBridge HCC Home Control Cer

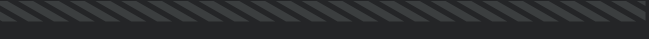

# PASO 3 – DISFRUTAR DE LA VISUALIZACIÓN:

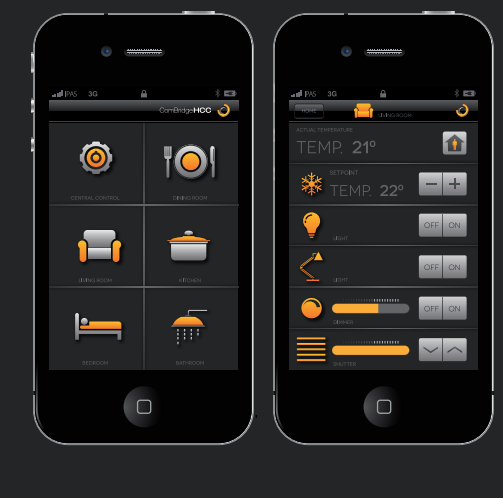

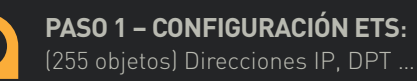

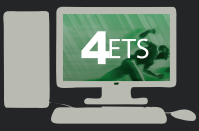

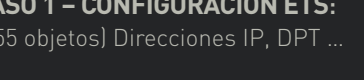

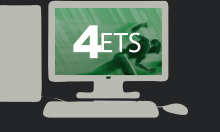

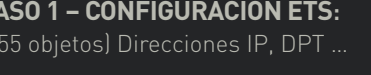

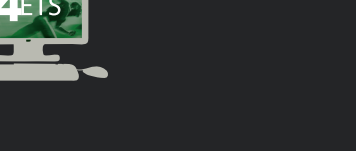

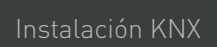

2.141.11 (E KNX EIS | P

AC/DC

Red IP / Internet

(DSL / LAN / WiFi)

. .

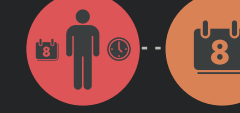

#### PROGRAMACIONES SEMANALES/ANUALES

eventos cada una.

Interfaz web intuitivo para el cliente final, del intervalo anual, períodos

Días de la semana, horarios de conmutación (h/m), valor para enviar,

### **1000 FUNCIONES LÓGICAS**

Lógica binaria: NOT, AND, NAND, OR, NOR, XOR, XNOR. Función puerta (gate) Funciones comparativas:

Funciones matemáticas:

### **5000 ESCENAS**

2 tipos de escenas: Estándar KNX Objeto de escena 8 bit con función "reproducir y grabar".

#### Escenas no KNX:

desencadenante en forma de eventos parar y restaurar.

Posibilidad de configurar retardos entre

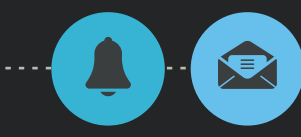

## MÓDULO DE ALARMAS

Alertas: mensajes cortos emergentes,

#### Página de alarmas con:

valor, botón de acuse de recibo.

Página de historial de alarmas: Registra todos los eventos (fecha y hora).

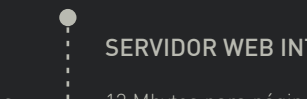